Microsoft Lync 2010 is available for free in the app store of your smart phone provider. If you use the app to make and receive UH calls, no one will see your personal phone number. The caller ID information will display the same information that appears when you call someone from your campus phone. Other features of the Lync mobile app:

- View your Lync contact list
- Search your contacts and the campus Global Address Book
- Initiate and participate in Instant Messaging
- Join a meeting (audio only)
- Manage call forwarding
- Access voice mail (iPhone, iPad, Nokia only)

Download Microsoft Lync 2010 from your app store. Use the following information to configure the app.

In the Sign-in Address field, enter

[name]@central.uh.edu (your full email address)

In the Password field, enter

[your\_cougarnet\_password]

Depending on your phone type, select

## Options or More Details

In the Username field, enter

cougarnet \ [your\_cougarnet\_ID]

Turn on **Simultaneous Ring** in Lync or in the mobile app to route calls to your smart phone. With Simultaneous Ring on, incoming calls will ring your Lync phone and the mobile app on your smart phone.

UIT is not responsible for charges incurred when using the mobile app on your smart phone.

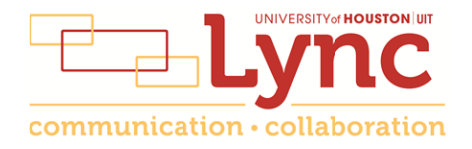